## GeoKarte 昇降部下降値のパラメータ設定手順書

2004.6.22

日東精工㈱ジオカルテ製造課

## (1)はじめに

ジオカルテの昇降部下降速度を調整するパラメータの設定手順を説明します。

(本手順書はジオカルテ プログラム「Ver1.014」以前のものを対象とします。)

| 設定するパラメータ項目 | 初期値  | 設定する値 |
|-------------|------|-------|
| ウォームアップ下降値  | 1200 | 1400  |
| 手動下降値       | 1200 | 1400  |

## (2)設定手順(コントローラのみで設定可能)

- 1.メイン電源をOFFにして「切換」スイッチを「自動」にしてください。
- 2.「継続」「中止」「試験終了」スイッチを同時に押しながら、メイン電源をONしてください。 (約3秒程度、「継続」「中止」「試験終了」スイッチを押し続けてください。)
- 3.LCDディスプレイに"パスワード入力"のメッセージが表示されますので「70023」 を入力し、最後に「SET」キーを押してください。
- 4.自動モード初期画面が表示されますので、「中止」スイッチを押し、サブプログラムに入 ってください。
- 5.<sup>r</sup> 矢印」キーで「パラメータ設定」を選択し、「SET」キーを押してください。
- 6.「 矢印」キーで「個別パラメータ設定」を選択し、「SET」キーを押してください。
- 7.ľ 矢印」キーで「荷重パラメータ」を選択し、「SET」キーを押してください。 注意)「荷重パラメータ」が表示されない場合はパスワードが正しく入力されていません。

再度手順1.からやり直してください。(以下説明する項目が表示されない場合は同様) 矢印」キーで「ウォームアップ下降値」を選択し、「SET」キーを押してください。 8.<sup>r</sup> 9.「ウォームアップ下降値」に「1400」を入力し、「SET」キーを押してください。 10「ウォームアップ下降値」の値が設定した値になっているか画面表示を確認してください。

- 11.「 矢印」キーで「手動下降値」を選択し、「SET」キーを押してください。
- 12.「手動下降値」に「1400」を入力し、「SET」キーを押してください。
- 13.「手動下降値」の値が設定した値になっているか画面表示を確認してください。
- 14.「HOME」キーを何度か押し、自動モード初期画面に戻ってください。

以上で設定は終了です。